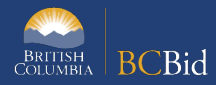

The purpose of this BC Bid Supplier Quick Reference Guide (QRG) is to act as a high-level guide. For detailed instructions and more information, see the <u>Timber Auction Supplier Guide</u>.

| То                                   | Follow these steps                                                                                                    | Tips and Links                                                                                           |
|--------------------------------------|----------------------------------------------------------------------------------------------------|----------------------------------------------------------------------------------------------------|
| Search for<br>Opportunity            | <ol> <li>From the Supplier Dashboard, click <b>Opportunities</b></li> <li>Use the <b>Search</b> box to search by keyword and use additional<br/>filters as needed</li> <li>Click <b>Search</b></li> <li>To view the details of an opportunity, click the <b>Opportunity ID</b></li> </ol>                                                                                                    | Search by Opportunity<br>Type = Timber Auction<br>to search all Timber<br>Auction<br>Opportunities.      |
| Start<br>Submission                  | <ul> <li>Click Start Submission to:</li> <li>Receive notifications of amendments</li> <li>Easily access the opportunity on the Manage Submissions list</li> <li>Begin drafting the e-Bid submission for the opportunity in the application</li> </ul>                                                                                                    |                                                                                                    |
| Review<br>Opportunity<br>Information | <ol> <li>The Overview tab contains general information such as<br/>Timber Auction Type/Subtype, Opportunity Description,<br/>Issued by/for, Open/Closing Date,Submission Instructions<br/>and all Timber Sales Licence (TSL) documents</li> <li>The Opportunity Details tab contains the Official Contact and<br/>Licence information</li> <li>The Process Rules tab contains the Invitation for<br/>Applications for a Timber Sale Licence</li> <li>The Responses tab contains the response form to complete<br/>the Application and Tender for an e-Bid response to the<br/>opportunity</li> <li>The Pricing tab contains the TSL species breakdown and is<br/>where the bonus bid/bonus offer is entered for e-bid<br/>submissions</li> </ol> | Click the <b>Save</b> button<br>frequently and when<br>moving between tabs.                              |
| Download<br>Documents                | <ol> <li>At the top of any tab in an opportunity, click <b>Download</b><br/><b>Documents</b></li> <li>Check the <b>Downloads</b> folder on your computer</li> </ol>                                                                                                    | The Hardcopy<br>Submission Package<br>contains the<br>documents required<br>to submit a hardcopy<br>bid. |
| Submit an<br>e-Bid<br>Response       | <ol> <li>Review all tabs on the left-hand menu</li> <li>Complete the Pricing and Responses tabs</li> <li>Click the e-Bidding tab</li> <li>Enter the Business BCeID in the e-Bidding Authorization section and click Authenticate</li> <li>Click Validate &amp; Send to submit the response</li> </ol>                                                                                                    |                                                                                                    |

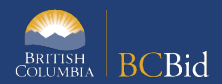

| То                                                                        | Follow these steps                                                                                                    | Tips and Links                                                                                                    |
|---------------------------------------------------------------------------|----------------------------------------------------------------------------------------------------|----------------------------------------------------------------------------------------------------|
| Submit a<br>Hardcopy Bid<br>Response<br>(drafted<br>outside of BC<br>Bid) | <ol> <li>Download the Hardcopy Submission Package documents</li> <li>Check your computer's Downloads folder</li> <li>Complete the required documentation as directed in the<br/>Hardcopy Submission Instructions and Process Rules</li> <li>Submit the response according to the Process Rules.</li> </ol>      |                                                                                                    |
| View an<br>Amendment                                                      | <ol> <li>The <b>Title</b> of the opportunity will indicate the Amendment version</li> <li>From the <b>Overview</b> tab, review the current <b>Amendment Reason</b>         and <b>Amendment History</b> </li> <li>If an e-Bid response was previously submitted, it will need to be resubmitted     </li> </ol> | Amendments<br>represent a substantial<br>change. If an<br>amendment is issued,<br>your e-Bid will need to<br>be resubmitted. |
| Submission<br>History                                                     | <ol> <li>Click Submission History</li> <li>View the list of submissions and their statuses</li> <li>Click the Submission Title to view the submission</li> <li>Optional: Use the Withdraw Submission drop-down to<br/>withdraw a submission</li> </ol>                                                          |                                                                                                    |

## BC Bid Help Desk Information

Help desk hours: 8:30 am to 4:30 pm Monday to Friday

Email: <u>bcbid@gov.bc.ca</u>

Phone: Direct: 1-250-387-7301 Toll Free (BC only): 1-800-663-7867

View the <u>Supplier Guide</u> on BC ProcurementResources